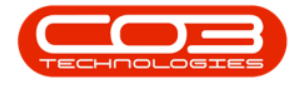

We are currently updating our site; thank you for your patience.

# UTILITIES

## SEND SMS

This functionality requires a bulk SMS gateway API from a relevant external provider to extract the data from our SMS table. You can send SMSs to your <u>customer contacts</u> and <u>employees</u> in Nucleus Service.

#### Ribbon Access: Utilities > Send SMS

 e
 Luckus Service: Version 2023 11.0.0 - 41 Things Example Corporty
 C0
 O
 ×

 Equipment / Locations
 Contract
 Finance / HR
 Inventory
 Maintenance / Projects
 Manufacturing
 Procurement
 Sales
 Service
 Reporting
 Utilities

 Quil Againation
 Finance / HR
 Inventory
 Maintenance / Projects
 Manufacturing
 Procurement
 Sales
 Service
 Reporting
 Utilities

 Quil Againation
 Title
 Casade Invirontal Close All
 Document
 Finit
 Finit Contract
 Finit Print Quee
 Finit Quee
 Technoted
 Serd 96
 Use Hanual

 Verie
 Search
 Quee Service
 Report Verie
 Technoted
 96 Procesting
 Heit
 Print Print Quee
 Print Print Quee
 Print Print Quee
 Print Print Quee
 Print Print Quee
 Print Print Quee
 Print Print Quee
 Print Print Quee
 Print Print Quee
 Print Print Quee
 Print Print Quee
 Print Print Quee
 Print Print Quee
 Print Print Quee
 Print Print Quee
 Print Print Quee
 Print Print Quee
 Print Print Quee
 Print Print Quee

The **Send SMS** screen will be displayed.

#### **SELECT MOBILE NUMBER**

- You can either click on -
  - Add, or the,
  - Search icon.

| send 196 - Nackas Service: Version 2003. 11.0. 10 - All Trange Ecompting     Send 196 - Nackas Service: Version 2003. 11.0. 10 - All Trange Ecompting |                  |                         |          |              |           |                        |               |             |       |         |           | Œ         | - 0 | ×   |   |
|----------------------------------------------------------------------------------------------------|------------------|-------------------------|----------|--------------|-----------|------------------------|---------------|-------------|-------|---------|-----------|-----------|-----|-----|---|
|                                                                                                    | Home             | Equipment / Locations   | Contract | Finance / HR | Inventory | Maintenance / Projects | Manufacturing | Procurement | Sales | Service | Reporting | Utilities |     | - 0 | × |
| O                                                                                                    | НG               |                         |          |              |           |                        |               |             |       |         |           |           |     |     |   |
| Add                                                                                                    | Save Back        |                         |          |              |           |                        |               |             |       |         |           |           |     |     |   |
|                                                                                                    | Process          |                         |          |              |           |                        |               |             |       |         |           |           |     |     | ^ |
|                                                                                                    |                  |                         |          |              |           |                        |               |             |       |         |           |           |     |     |   |
|                                                                                                    |                  |                         |          |              |           |                        |               |             |       |         |           |           |     |     |   |
|                                                                                                    |                  |                         |          |              |           |                        |               |             |       |         |           |           |     |     |   |
|                                                                                                    |                  |                         |          |              |           |                        |               |             |       |         |           |           |     |     |   |
|                                                                                                    | Mobile           | No.                     |          | P            |           |                        |               |             |       |         |           |           |     |     |   |
|                                                                                                    | Messa            | ge                      |          |              |           |                        |               |             |       |         |           |           |     |     |   |
| Deliv                                                                                                    | ery Date and Tir | me 27 Feb 2024 - 07:51: | 26 🗘     |              |           |                        |               |             |       |         |           |           |     |     |   |

• The **Select the mobile number** screen will be displayed.

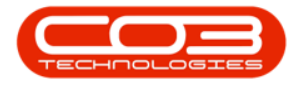

### **SELECT CONTACT**

• Select the contact you wish to send an SMS to and click on **Ok**.

| © -                    |                |       |                       |                   | Senc      | d SMS - Nucleus Service: Version 20 | 23. 1 1. 0. 10 - All Things E | ixample Company |       |         |           |           | - 0 X |
|------------------------|----------------|-------|-----------------------|-------------------|-----------|-------------------------------------|-------------------------------|-----------------|-------|---------|-----------|-----------|-------|
| Bome Equ               | ipment / Locat | tions | Contract              | Finance / HR      | Inventory | Maintenance / Projects              | Manufacturing                 | Procurement     | Sales | Service | Reporting | Utilities | - 0 × |
| 040                    |                |       |                       |                   |           |                                     |                               |                 |       |         |           |           |       |
| Add Save Back          |                |       | Select the mobile run | iber              |           |                                     |                               |                 | ×     |         |           |           |       |
|                        |                | 11    | Home                  |                   |           |                                     |                               |                 |       |         |           |           |       |
| Process                |                |       |                       |                   |           |                                     |                               |                 |       |         |           |           | ^     |
|                        |                |       | 2 🔇 🗎                 |                   |           |                                     |                               |                 |       |         |           |           |       |
|                        |                |       | Ok Back Save I        | ayout             |           |                                     |                               |                 |       |         |           |           |       |
|                        |                |       | Process For           | mat               |           |                                     |                               |                 | ~     |         |           |           |       |
|                        |                | Dr    |                       |                   |           |                                     |                               |                 | ۵     |         |           |           |       |
|                        |                | Ē     | Makiatturkan -        |                   |           |                                     |                               |                 | ~     |         |           |           |       |
| Mobile No.             |                | +     | Mobievumber           | Pulivame          | Type      | Customerrvame                       |                               |                 |       |         |           |           |       |
| Message                |                | Ľ     | 0835551234            | Dulan Kim         | Employee  | Internal                            |                               |                 | H     |         |           |           |       |
|                        |                |       | 0832221234            | Marcus Lynn       | Employee  | Internal                            |                               |                 |       |         |           |           |       |
|                        |                |       | 0821234555            | Factor Powell     | Employee  | Internal                            |                               |                 |       |         |           |           |       |
|                        |                |       | 0815671234            | David Bond        | Employee  | Internal                            |                               |                 |       |         |           |           |       |
| Delivery Date and Time | 27 Feb 2024 ×  |       | 0791234567            | John Chase        | Employee  | Internal                            |                               |                 |       |         |           |           |       |
|                        |                |       | 0791234567            | James Johnson     | Employee  | Internal                            |                               |                 |       |         |           |           |       |
|                        |                |       | 076 325 6742          | Alicia Carpenter  | Customer  | EE4 Gentian Agency                  |                               |                 |       |         |           |           |       |
|                        |                |       | 0721234567            | Elise Carson      | Employee  | Internal                            |                               |                 |       |         |           |           |       |
|                        |                |       | 000 000 0000          | Customer Contact  | Customer  | Sell Off Customer                   |                               |                 |       |         |           |           |       |
|                        |                |       | 0                     | Zuri Blackwell    | Customer  | Centralized Midnight Sourcing       |                               |                 |       |         |           |           |       |
|                        |                |       | 0                     | Zoya Green        | Customer  | Lumbley Meezzy Holdings             |                               |                 |       |         |           |           |       |
|                        |                |       | 0                     | Zola Sharp        | Customer  | IAX Online Development              |                               |                 |       |         |           |           |       |
|                        |                |       | 0                     | Zoe Floyd         | Customer  | Pleasant Stove Centre               |                               |                 |       |         |           |           |       |
|                        |                |       | 0                     | Zion Foley        | Customer  | VRRP Human-Resource Security        |                               |                 |       |         |           |           |       |
|                        |                |       | 0                     | Zhuri Pham        | Customer  | PBX Forest Operations               |                               |                 |       |         |           |           |       |
|                        |                |       | 0                     | Zhuri Evans       | Customer  | DMR8 Arts Sourcing                  |                               |                 |       |         |           |           |       |
|                        |                |       | 0                     | Zendaya Shannon   | Customer  | CFX Yegorev Operations              |                               |                 |       |         |           |           |       |
|                        |                |       | 0                     | Zechariah Miranda | Customer  | Geology Guard Distributors          |                               |                 |       |         |           |           |       |
|                        |                |       | 0                     | Zaylee Silva      | Customer  | FSL Lycopodiap Services             |                               |                 | Y     |         |           |           |       |
|                        |                | -     |                       |                   |           |                                     |                               |                 |       |         |           |           |       |

- The **Mobile No.** field will be populated according to your selection.
- Type in your message in the **Message** body.

#### **ENTER MESSAGE BODY DETAILS**

- The **Delivery Date** and **Time** will auto populate with the current date and time.
- You can click on the arrows and change the date and time if required.

| ۲   | <ul> <li>Send SMS - Nucleus Service: Version 2023. 11.0.10 - All Things Example Company</li> </ul> |                                 |                   |              |           |                        |               |             |       |         |           |           |  |   |   |
|-----|----------------------------------------------------------------------------------------------------|---------------------------------|-------------------|--------------|-----------|------------------------|---------------|-------------|-------|---------|-----------|-----------|--|---|---|
| ۲   | Home                                                                                               | Equipment / Locations           | Contract          | Finance / HR | Inventory | Maintenance / Projects | Manufacturing | Procurement | Sales | Service | Reporting | Utilities |  | 0 | × |
| G   | ) H G                                                                                              |                                 |                   |              |           |                        |               |             |       |         |           |           |  |   |   |
| Add | Save Back                                                                                          |                                 |                   |              |           |                        |               |             |       |         |           |           |  |   |   |
|     | Process                                                                                            |                                 |                   |              |           |                        |               |             |       |         |           |           |  |   | ^ |
|     |                                                                                                    |                                 |                   |              |           |                        |               |             |       |         |           |           |  |   |   |
|     |                                                                                                    |                                 |                   |              |           |                        |               |             |       |         |           |           |  |   |   |
|     |                                                                                                    |                                 |                   |              |           |                        |               |             |       |         |           |           |  |   |   |
|     |                                                                                                    |                                 |                   |              |           |                        |               |             |       |         |           |           |  |   |   |
|     | Mobile                                                                                             | No. 076 325 6742                |                   | ρ            |           |                        |               |             |       |         |           |           |  |   |   |
|     | Mess                                                                                               | age The printer will be deliver | ed today. Thank y | ou.          |           |                        |               |             |       |         |           |           |  |   |   |
|     |                                                                                                    |                                 |                   |              |           |                        |               |             |       |         |           |           |  |   |   |
|     |                                                                                                    |                                 |                   | Ψ.           |           |                        |               |             |       |         |           |           |  |   |   |
| Del | very vate and T                                                                                    | ime [27+ep 2024 +] [08:21       | ::30 📮            |              |           |                        |               |             |       |         |           |           |  |   |   |
|     |                                                                                                    |                                 |                   |              |           |                        |               |             |       |         |           |           |  |   |   |

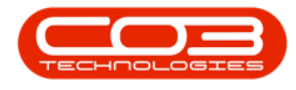

#### **SAVE SMS**

- Click on Save.
- The **Send SMS** screen will close on save.

| ۰ -               | Send SMG - Nackeus Service: Version 2023.11.0.10 - All Things Example Company |                    |              |           |                        |               |             |       |         |           |           |  | - 0 | × |
|-------------------|-------------------------------------------------------------------------------|--------------------|--------------|-----------|------------------------|---------------|-------------|-------|---------|-----------|-----------|--|-----|---|
| I Home            | Equipment / Locations                                                         | Contract           | Finance / HR | Inventory | Maintenance / Projects | Manufacturing | Procurement | Sales | Service | Reporting | Utilities |  | - 0 | × |
| Add Save Bad      |                                                                               |                    |              |           |                        |               |             |       |         |           |           |  |     | ^ |
|                   |                                                                               |                    |              |           |                        |               |             |       |         |           |           |  |     |   |
|                   |                                                                               |                    |              |           |                        |               |             |       |         |           |           |  |     |   |
| Mobi              | e No. 076 325 6742                                                            |                    | Q            |           |                        |               |             |       |         |           |           |  |     |   |
| Mes               | sage The printer will be deliver                                              | ed today. Thank yo | xu. •        |           |                        |               |             |       |         |           |           |  |     |   |
| Delivery Date and | Time 27 Feb 2024 - 08:21                                                      | 1:30 🗘             |              |           |                        |               |             |       |         |           |           |  |     |   |

MNU.076.001